附件 2

# "全省药品零售企业退热药品销售信息登记系统" 药品监督管理局管理员使用手册

\*本手册介绍的是"全省药品零售企业退热药品销售信息登记系统"的后台管理功能(简称后台系统),主要供各级药品监督管理局管理员使用。与之相对的,还有一套前端微信小程序系统(简称小程序),供各级药店企业使用。

\* 本系统同时适用于手机屏幕和 PC 屏幕。但由于后台系统的数据表格较大,因而建议在 PC 上使用。

\* 当适配手机屏幕时,系统菜单会折叠,部分内容隐藏;而 当适配 PC 屏幕时,所有内容都会显示。

对于手机,截图以 iPhone 8 为准(中屏幕,有效分辨
率为 375\*667),其他手机(更大屏幕或更小屏幕)显示稍有不同。

对于PC机,系统页面按中屏幕设置(即有效分辨率为1024\*768),其他屏幕显示稍有不同。

 \* 本 系 统 的 网 址 为 <u>https://web.sxzwfw.gov.cn/yqbs/medicine</u>。系统地址和使用方 式可能会更改,请以最新手册为准。

### 一、概要

本节主要介绍系统的基本情况。

1.1 系统部署

本系统部署在政务云上,网络和服务器都依赖政务云提供支持。而且,本系统是一套实时在线系统,不能离线使用。当服务 器或网络出现故障时,本系统不能提供服务。

系统中的身份证号加密存储,加密方式为掩码和 MD5 码:掩 码用于显示, MD5 码用于查询。由于没有明码记录身份证号,因 此系统不能提供身份证号输出功能。

1.2 工作流程

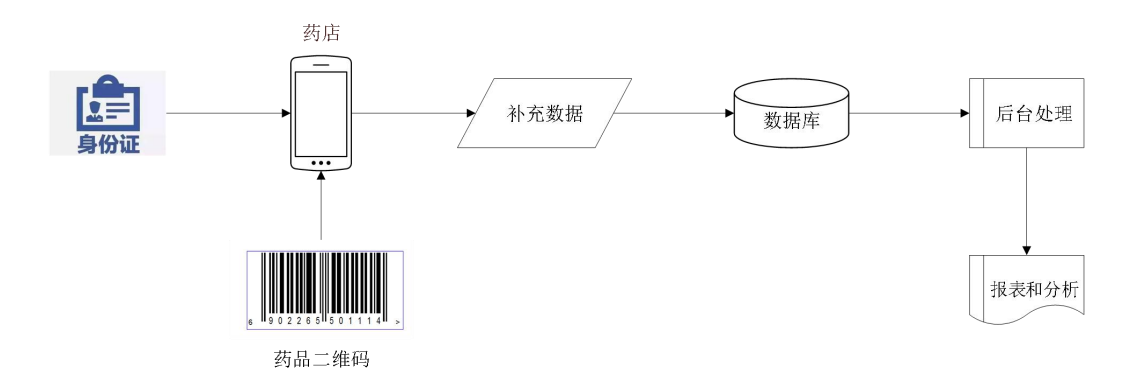

#### 1.3 系统数据

本系统的最大难点在于数据量的巨大,数量级达到亿级,系 统专门为此进行了优化。必须保证进入系统的数据都是有效数据, 才能保证系统为防疫工作服务产生良好效果。

本系统介绍的数据包括以下五类:

1、各级药品监督管理局;

2、药品零售企业,即药店;

- 2 -

- 3、退热药品;
- 4、零售记录;
- 5、各类统计报表及图表。

二、系统使用

1.1 系统入口

1.1.1 系统地址

直接在浏览器中输入网址 <u>https://web.sxzwfw.gov.cn/yqbs/medicine</u>。

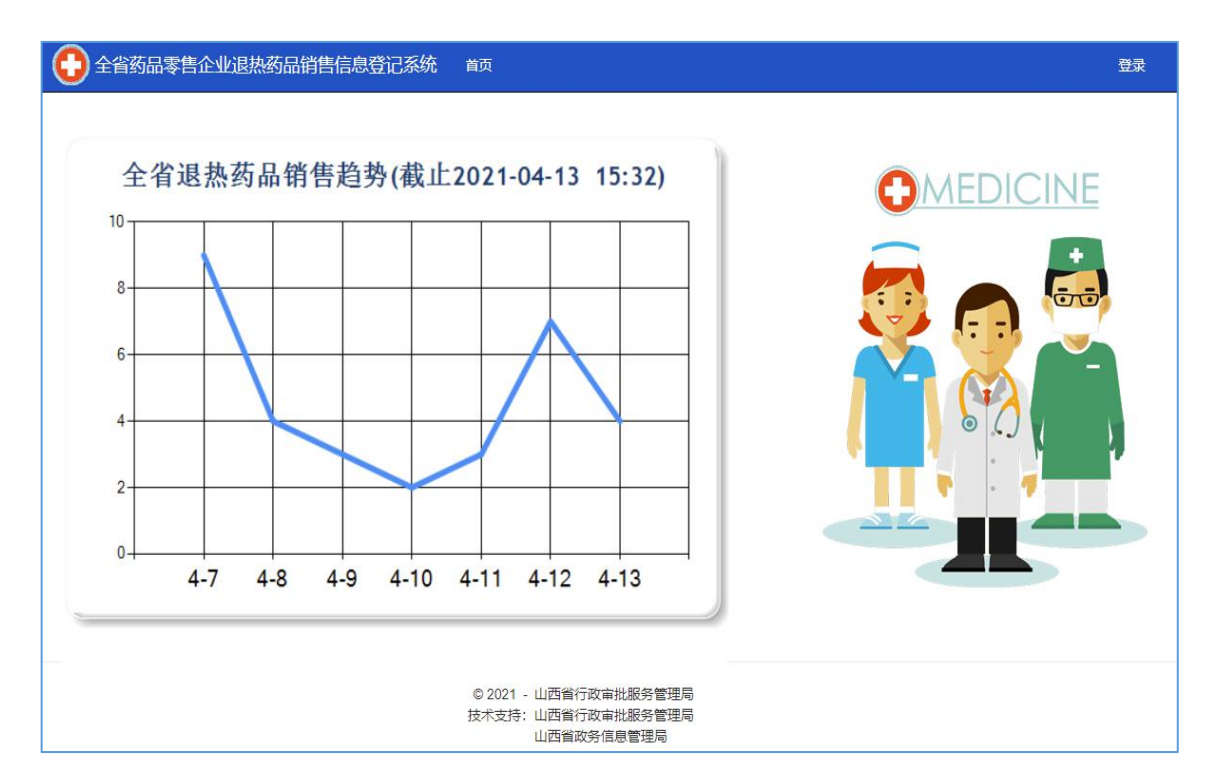

#### 1.1.2 登陆系统

在系统菜单中点击"登录",可以打开登录页面;登录成功 后,系统菜单会相应改变,添加了"后台管理"和"注销"两个 按钮,并且显示"您好,<姓名>"。 本系统使用手机号和验证码登陆。为了保证系统安全,系统 实行白名单制度,不在白名单中的手机号无法登陆系统。

| 手机号 | 13513639150 |
|-----|-------------|
|     |             |
| 會证码 | 发送          |

1.1.3 注销

当在私人设备(如专用 PC 或专用手机)上使用本系统时, 退出系统时直接关闭浏览器即可,不需要频繁地注销系统,以避 免下次打开系统时再次登陆。但当在公用设备上使用本系统时, 建议不要直接关闭浏览器,而是点击"注销"按钮,以便真正退 出系统。

点击"注销"时,系统会再次提醒用户确认注销。

特别注意: 手机和电脑等设备,以及操作系统或浏览器等软件,都可能会记录用户名和密码。本系统的"注销"功能只用来从服务器上退出本系统的登录,不影响设备或软件的记录密码的功能。

| 全有約品等告企业退热的品的目标。 | 省药品零售的 | 后回到<br>全业退热药品<br>(山西省药监局 | web.szzww.gov.ch says<br>墨西珠定注制?注销后必须重新型录!<br>) | ок | Cancel |
|------------------|--------|--------------------------|-------------------------------------------------|----|--------|
|                  |        | 药品零售记录                   |                                                 |    |        |
|                  | 零售明約   | Ш                        |                                                 |    |        |
|                  |        | 基础数据                     |                                                 |    |        |
|                  | 零售企业管  | <b>含理</b>                | 药品管理                                            |    |        |
|                  | 下级药监局  | 管理                       |                                                 |    |        |

1.1.4 后台首页

本系统提供一个"后台管理"的页面,列出了药监局可以使 用的所有功能。

登陆成功后,系统自动跳转到后台首页。如果已经登陆,需 要通过点击系统菜单的"后台管理"按钮进入后台首页。用户可 以在任何页面通过此按钮进入后台首页。

全省药品零售企业退热药品销售信息登记系统

| 药品零     | 告记录    |
|---------|--------|
| 药品销售明细  | 药品销售统计 |
| 基础      | 数据     |
| 零售企业管理  | 退热药品管理 |
| 下级药监局管理 |        |

1.2 基础数据管理

用于管理药监局、药店、药品和销售记录的数据。

1.2.1 药监局管理

上级可以管理下级药监局的管理员。已经将"一网通"中的 管理员导入。 1.2.1.1 查看下级药监局

在"后台管理"页面中,点击"下级药监局管理"。 关于代码字段的说明:

- 代码仅用于排序, 可自行修改。
- 建议使用 4 位数字编码,从 0100 开始。前两位代表地市, 后两位代表区县。
- 为了各类报表格式一致,请认真填入代码。

|    | 单位管理 |       |        |     |                       |    |        |  |  |  |  |  |  |
|----|------|-------|--------|-----|-----------------------|----|--------|--|--|--|--|--|--|
| 序号 | 代码   | 行政区划  | 机构名称类型 | 负责人 | 手机                    | 备注 | 操作     |  |  |  |  |  |  |
| 1  |      | 太原市   | 药监局    |     |                       |    | _ 操作 ◄ |  |  |  |  |  |  |
| 2  |      | 大同市   | 药监局    |     |                       |    | 操作▼    |  |  |  |  |  |  |
| 3  |      | 阳泉市   | 药监局    |     |                       |    | 操作▼    |  |  |  |  |  |  |
| 4  |      | 长治市   | 药监局    |     | and the second second |    | 操作▼    |  |  |  |  |  |  |
| 5  |      | 晋城市   | 药监局    |     |                       |    | 操作 -   |  |  |  |  |  |  |
| 6  |      | 朔州市   | 药监局    |     |                       |    | / 操作 - |  |  |  |  |  |  |
| 7  |      | 晋中市   | 药监局    |     |                       |    |        |  |  |  |  |  |  |
| 8  |      | 运城市   | 药监局    |     |                       |    | _ 操作 ◄ |  |  |  |  |  |  |
| 9  |      | 忻州市   | 药监局    |     |                       |    | _ 操作 ◄ |  |  |  |  |  |  |
| 10 |      | 临汾市   | 药监局    |     | (Bernfl)              |    | { 操作 ◄ |  |  |  |  |  |  |
| 11 |      | 目梁市   | 药监局    |     |                       |    | { 操作 ◄ |  |  |  |  |  |  |
| 12 |      | 综改示范区 | 药监局    |     |                       |    |        |  |  |  |  |  |  |

1.2.1.2 编辑药监局

点击"操作"按钮下的"编辑",可以修改药监局的管理员。

|        | 编辑职能部门管理员 |
|--------|-----------|
| 行政区划   | 太原市       |
| 机构名称类型 | 药监局       |
| 代码     |           |
| 负责人    |           |
| 手机     | 5         |
|        | 保存        |

1.2.1.3 管理药监局的多个管理员

点击"操作"按钮下的"管理员",可以查看、添加或修改 这个药监局的多个管理员。

|    | 单位  | 这管理员: 药 | 的监局太原 | 市   |
|----|-----|---------|-------|-----|
|    |     | 【添加     |       |     |
| 序号 | 负责人 | 手机      | 备注    | 操作  |
| 1  | 200 |         |       | 操作▼ |
|    |     |         |       | 编辑  |

# 1.2.2 药店管理

|    | 药店管理      |                    |               |             |             |             |                |             |             |     |  |  |  |  |
|----|-----------|--------------------|---------------|-------------|-------------|-------------|----------------|-------------|-------------|-----|--|--|--|--|
|    | 导入药店      | 新有市 🗸 所有区县 🖌       | 药店名称或统        | 一社会信用代码     | 궠           | 负责人手        | 机号 直询          | 添加 导出药店     |             |     |  |  |  |  |
| 序号 | 企业名称      | 社会统一信用代码           | 药品经营许可<br>证编号 | 法定代表人<br>姓名 | 法定代表人电<br>话 | 企业所属市<br>名称 | 企业所属县<br>(区)名称 | 质量负责人<br>姓名 | 质量负责人电<br>话 | 操作  |  |  |  |  |
| 1  | 一小药房      | 91141100MA0L2KGY1Q | 晋CB3580611    | 马卫军         | 1 ,         | 吕梁市         | 离石区            |             |             | 操作▼ |  |  |  |  |
| 2  | 一心堂药店紫正园店 | 91140100075544942K | 晋CB3518001    | 程文娇         |             | 综改示范区       | 阳曲园区           |             |             | 编辑  |  |  |  |  |
| 3  | 一心堂药房     | 910104WL1111111111 | 晋药69          | 李强          |             | 太原市         | 小店区            |             |             | 删除  |  |  |  |  |

- 1、 各级药监局不能跨辖区看到药店;
- 2、 可看根据药店名称或统一社会信用代码查询药店;
- 3、 可以导入药店;

4、 可以编辑和删除药店。

### 1.2.3 药品管理

|    |       |           |                   |      | 药品管理            |          |       |              |                     |     |
|----|-------|-----------|-------------------|------|-----------------|----------|-------|--------------|---------------------|-----|
|    |       |           | 导入药品              | 药品名称 | 直询 🛛 添          | 加导出药品    |       |              |                     |     |
| 序号 | 商品名称  | 药品通用名称    | 生 <mark>产企</mark> | FAF  | 业 批准文号          |          | 最小包装  | 条形码          | 备注                  | 操作  |
| 1  | aa    | bb        | ee                |      | ee              | e        | ee    | ee           | ee                  | 操作▼ |
| 2  | qwer  | qwer      | 1234              | 41   | 234             | 143      | 12341 | 1234         | 1234                | 操作▼ |
| 3  | T.    | rr        | r                 |      | r               | r        | m     | n            | r                   | 操作▼ |
| 4  | 儿童科达琳 | 儿童复方氨酚肾素片 | 幸福医药有             | 酮化司  | 医药产品注册证HC201400 | 32 6片*2板 | 盒qewr | 351467135126 | <mark>q</mark> w er | 握作▼ |

# 1.3 销售记录管理

|    |        |                     |     |      |               |            |      | 药品          |                 | 零售             | 明细         |                       |     |               |      |        |          |      |     |     |        |
|----|--------|---------------------|-----|------|---------------|------------|------|-------------|-----------------|----------------|------------|-----------------------|-----|---------------|------|--------|----------|------|-----|-----|--------|
| 4  | 防品名称   | 药品                  | 名称  |      | 销售日期          | 2021-0     | 4-13 |             | - 2             | 2021-04-10     | 3          | 辖区                    | 所有市 | <del></del> ₩ | 所有区县 | ų v    | 直询       | 导出销售 | 記录  |     |        |
| 序号 | 销售日    | 期                   | 所在市 | 所在区县 | 药品名           | 称          | 141  | 药品生产        | <sup>立</sup> 企业 | k              | 药础         | 雄文号                   |     | 药品            | 跳号   | 药品     | 品规格      | 包装   | 购药量 | 购药人 | 购药人    |
| 1  | 2021-0 | 4-13                | 太原市 | 小店区  | 鸿洋神(钙绯<br>软件胶 | 註素D<br>裏)  | 威海   | 百合生物<br>有限公 | 如技术<br>公司       | <sup>长股份</sup> | 食健备G       | 9370 <mark>0</mark> 0 | )71 | 这么            | 《多年  | 1000mg | )/粒*200粒 |      | 1   | 李四  | 176123 |
| 2  | 2021-0 | 4- <mark>1</mark> 3 | 太原市 | 小店区  | 复方对乙酰<br>片(散列 | 氨基酚<br> 通) | 西南朝  | 西南药业股份有限公司  |                 | 影司             | 国药准字H20013 |                       | 003 |               | 1    | 10)    | ┽*1板     |      | 1   | gkj | 16567( |
| 3  | 2021-0 | 4- <u>1</u> 3       | 太原市 | 小店区  | 酚咖片(加合        | 百服宁)       | 中美   | 上海施贵        | 宝               | 前药有            | 国药准字       | H10960                | 013 |               | 1    | 10)    | †*1板     |      | 2   | qqq | 189909 |

# 三、报表功能

(本模块可根据需求,另行添加)

# 3.1 全省退热药品销售趋势图

1、图表显示在系统首页,可以匿名看到;

2、统计的是全省15日内的数据;

3、统计分辨率按日进行;

4、由于访问量大,后台数据30分钟刷新一次,不是实时数据。

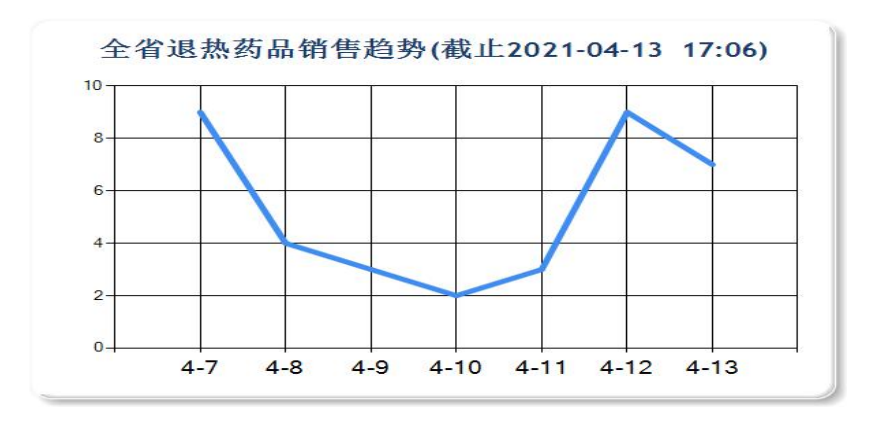

3.2 药品销售统计

通过"后台管理"页面的"药品销售统计"进入。 不同级别的药监局只可以看到自己辖区的统计数据。

|    | 约品明告犹计(山四首约监局) |            |            |            |            |            |            |            |            |            |            |            |              |    |  |
|----|----------------|------------|------------|------------|------------|------------|------------|------------|------------|------------|------------|------------|--------------|----|--|
| 序号 | 日期             | 太原市药<br>监局 | 大同市药<br>监局 | 阳泉市药<br>监局 | 长治市药<br>监局 | 晋城市药<br>监局 | 朔州市药<br>监局 | 晋中市药<br>监局 | 运城市药<br>监局 | 忻州市药<br>监局 | 临汾市药<br>监局 | 吕梁市药<br>监局 | 综改示范区<br>药监局 | 合计 |  |
|    | 合计             | 7          | 0          | 0          | 0          | 0          | 0          | 0          | 28         | 0          | 0          | 0          | 0            | 37 |  |
| 1  | 2021-04-07     | 0          | 0          | 0          | 0          | 0          | 0          | 0          | 7          | 0          | 0          | 0          | 0            | 9  |  |
| 2  | 2021-04-08     | 0          | 0          | 0          | 0          | 0          | 0          | 0          | 4          | 0          | 0          | 0          | 0            | 4  |  |
| 3  | 2021-04-09     | 0          | 0          | 0          | 0          | 0          | 0          | 0          | 3          | 0          | 0          | 0          | 0            | 3  |  |
| 4  | 2021-04-10     | 0          | 0          | 0          | 0          | 0          | 0          | 0          | 2          | 0          | 0          | 0          | 0            | 2  |  |
| 5  | 2021-04-11     | 0          | 0          | 0          | 0          | 0          | 0          | 0          | 3          | 0          | 0          | 0          | 0            | 3  |  |
| 6  | 2021-04-12     | 0          | 0          | 0          | 0          | 0          | 0          | 0          | 9          | 0          | 0          | 0          | 0            | 9  |  |
| 7  | 2021-04-13     | 7          | 0          | 0          | 0          | 0          | 0          | 0          | 0          | 0          | 0          | 0          | 0            | 7  |  |

### 四、预警功能

系统可以根据匹配规则进行预警。(本模块可根据需求,另 行添加)